## Perpanjangan Kurator

Ketika melakukan perpanjangan akan tampil notif peringatan untuk mengingatkan jika pemohon harus melakukan perpanjangan sebelum tanggal SK kadaluarsa.

| PERINGATAN                                                                                                    | ×                            |
|----------------------------------------------------------------------------------------------------|------------------------------|
| Masa berlaku Surat Bukti Pendaftaran Kurator anda akan segera<br>tanggal 12 Juni 2020 11:15:47. Silahkan lakukan pengajuan permo<br>penerbitan Surat Keterangan Perpanjangan Sesuai dengan Pasal | berakhir pada<br>bhonan<br>9 |
| KELUAR                                                                                                    | SELANJUTNYA                  |

Perpanjangan kurator dapat dilakukan dengan dua cara yaitu klik **Permohonan Perpanjangan** yang ada di dashboard atau klik menu **Perpanjangan Kurator**.

| ■ KURATOR            | ● Pesan                                                                                                    | Rian 👻                  |
|----------------------|----------------------------------------------------------------------------------------------------|-------------------------|
| Dashboard            |                                                                                                    |                         |
| Daftar Transaksi     | Identitas Kurator                                                                                                |                         |
| Laporan Kurator      |                                                                                                    |                         |
| Laporan Pengurus     | Silahkan tekan tombo <mark>i dibawah untuk mengajukan perm</mark> ehonan perpanjangan<br>Permohonan Perpanjangan | H. RIAN M.AP<br>Email:  |
| Pengunduran Diri     |                                                                                                    | Username:<br>Rian       |
| Perpanjangan Kurator | Biodata Pemohon Lokasi Kantor Data Dokumen                                                                       | Status:<br>user-kurator |
| Edit Profile         | Nama Lengkap Tempat Lahir *                                                                                      |                         |
| Arsip SBPKP          | H. RIAN M.AP bekasi                                                                                              |                         |
|                      |                                                                                                    |                         |
|                      | Agama * Tanggal Lahir *                                                                                          |                         |
|                      | PILIH 👻 2000-03-01                                                                                               |                         |
|                      |                                                                                                    |                         |

Pada saat melakukan pendaftaran kurator maka user perlu input voucher kemudian klik **Selanjutnya**. Jika user belum memiliki voucher maka dapat melakukan pembelian voucher dengan cara klik **disini**.

| E KURATOR            | ⊡ Pesan                                                                                                    | Rian 👻  |
|----------------------|----------------------------------------------------------------------------------------------------|---------|
| Dashboard            | #Beranda / Perpanjangan Kurator                                                                              |         |
| Daftar Transaksi     | Perpanjangan Kurator                                                                                         |         |
| Laporan Kurator      | Pembayaran         Persyaratan         Upload Dokumen         Pratinjau                                      |         |
| Laporan Pengurus     | INPUT NOMOR VOUCHER                                                                                          |         |
| Pengunduran Diri     | (Mohon cek voucher anda terlebih dahulu dengan klik tombol <b>cek</b> sebelum menuju ke langkah selanjutnya) |         |
| Perpanjangan Kurator | Nomor Voucher Perpanjangan * Masukkan Nomor Voucher Cek                                                      |         |
| Edit Profile         | Kode voucher dapat dibeli melalui link berikut ini, klik disini                                              |         |
| Arsip SBPKP          |                                                                                                    |         |
|                      |                                                                                                    |         |
|                      | Sebelumnya Selar                                                                                             | njutnya |

User kemudian input persyaratan dengan cara ceklis setiap persyaratan yang tersedia pada tab persyaratan.

| KURATOR              | ⊠ Pesan                                                                                                    |             |  |
|----------------------|----------------------------------------------------------------------------------------------------|-------------|--|
| Dashboard            | Ølleranda / Perpanjangan Kurator                                                                                                    |             |  |
| Pendaftaran Kurator  | Perpanjangan Kurator                                                                                                    |             |  |
| Perpanjangan Kurator | Pembayaran Upload Dokumen Pratispau                                                                                                    |             |  |
| Laporan Kepailitan   | Persvaratan                                                                                                    |             |  |
| Pengunduran Diri     | 1.00 Surat Permohonan Perpanjangan Kurator dan Pengurus yang diajukan kepada Direktur jenderal                                                                                                    |             |  |
| Daftar Transaksi     | 2.III kartu Tanda Penduduk <b>* yang masih berlelu</b><br>3.III Tanda Kanggotan Organisasi Profesi Kurator atau Pengurus yang dilegalisir oleh Organisasi Profesi rekomendasi dari Organisasi Profesi<br>4.III Serofikat pelathan lanjutan Kurator atau pengurus yang dikeluarkan oleh Komite Bersama<br>5.III Pas foto terbaru berwarna dengan latar belakang berwarna putih dengan ukuran 4 om x 6 om (empet kali enam sentimeter) * yang terbaru |             |  |
| Edit Profile         |                                                                                                    |             |  |
| Arsip SBPKP          |                                                                                                    |             |  |
|                      |                                                                                                    |             |  |
|                      | Sebelurreya                                                                                                    | Selanjuznya |  |
|                      |                                                                                                    |             |  |

Pada tab persyaratan, user perlu melakukan ceklis persyaratan sebagai berikut:

 Surat permohonan perpanjangan kurator dan pengurus yang diajukan kepada Direktur Jendral
 Kartu Tanda Penduduk

3. Tanda keanggotaan organisasi profesi Kurator atau Pengurus yg di legalisir organisasi profesi

4. Rekomendasi dari organisasi profesi

5. Sertifikat pelatihan lanjutan kurator atau pengurus yang dikeluarkan oleh Komite Bersama

6. Pas foto terbaru berwarna dengan latar belakang berwarna putih dengan ukuran 4 cm x 6 cm (empat kali enam sentimeter) yang terbaru

Pada saat user klik **Selanjutnya** maka akan muncul pop up warning.

Apakah Anda Yakin Semua Persyaratan Sudah Dipenuhi?

Klik **OK** untuk menutup pop up warning dan kemudian klik **Selanjutnya** untuk ke halaman pratinjau. Pada halaman pratinjau jika user sudah submit maka perpanjangan kurator berhasil dilakukan.

| Ŷ                  | DIREK<br>K | TORAT<br>ementerian | JENDERAL ADMINISTRASI HUKUM UMUM<br>In hukum dan hak asasi manusia republik Indonesia |  |
|--------------------|------------|---------------------|---------------------------------------------------------------------------------------|--|
| Website Ditjen AHU | Beranda    | Dashboard           |                                                                                       |  |
|                    |            |                     | Perpanjangan Kurator berhasil<br>Kembali ke halaman profil                            |  |

Jika sudah berhasil melakukan perpanjangan maka akan terbit surat bukti perpanjangan sementara pendaftaran kurator dan pengurus.

| From:<br>http://panduan.ahu.go.id/ - <b>AHU ONLINE</b>                                                   |
|----------------------------------------------------------------------------------------------------|
| Permanent link:<br>http://panduan.ahu.go.id/doku.php?id=perpanjangan_kurator_dan_pengurus&rev=1675065560 |
| Last update: 2023/01/30 07:59                                                                            |

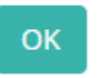

 $\times$